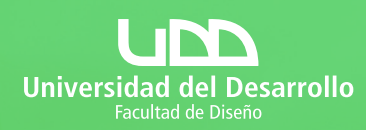

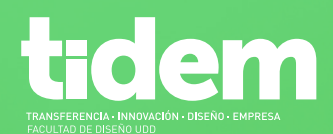

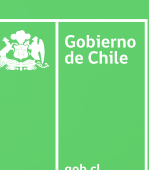

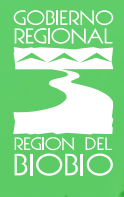

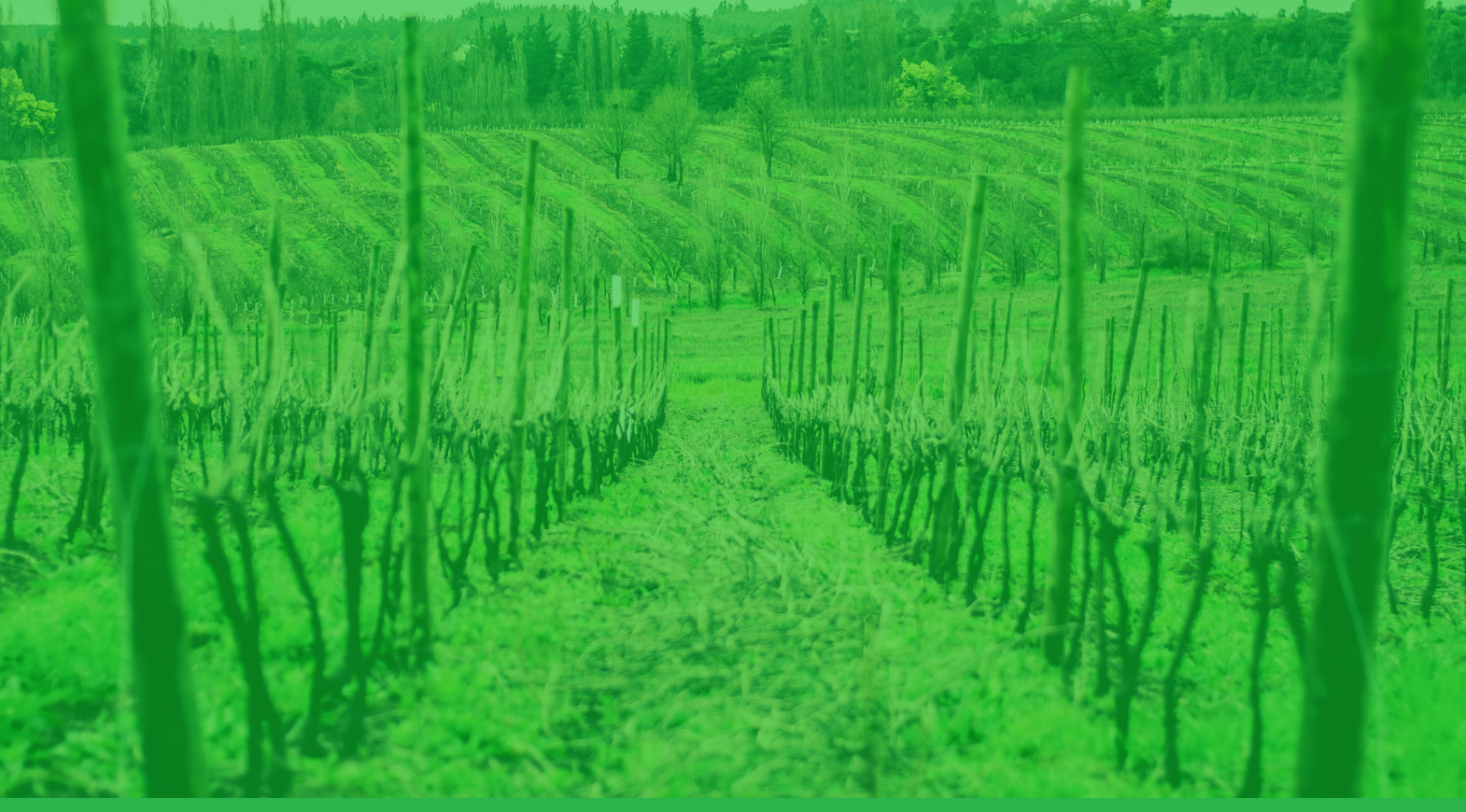

# Guía Rápida Postulación PROGRAMA TIDEM

2021

Iniciativa financiada por el Gobierno Regional del Biobío, a través del Fondo de Innovación para la Competitividad (FIC)

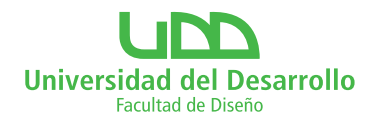

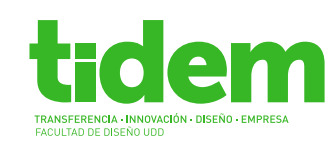

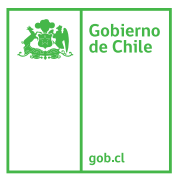

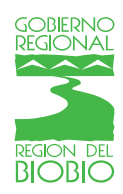

# Guía rápida para postular al **Programa TIDEM 2021**

Para postular al **Programa TIDEM 2021** debes acceder a la página https://disenoudd. charly.io/ y se te presentará la vista de ingreso a la plataforma de postulación llamada **Charly.io.** 

- 1. Login
- 2. Registro
- 3. Postulación Programa TIDEM 2021
- 4. Convocatoria: Inicia la postulación
- 5. Convocatoria: rellena los formularios
- 6. Envía tu postulación al Programa TIDEM 2021

#### **Recuerda:**

El proceso de postulación se llevará a cabo en las siguientes fechas:

- Publicación de las bases e inicio de proceso de postulación: 24 de Junio 2021
- Fin plazo recepción postulaciones: 31 de Julio 2021 (23:00 CLT)
- Comienzo del programa: 1 de Septiembre 2021
- La zona horaria que la plataforma Charly.io utiliza de manera predeterminada es la UTC (Tiempo Universal). Para modificarlo a hora chilena (CLT), debes ingresar a **Perfil >** Editar Perfil > Zona Horaria > Guardar. Así no confundirás la hora de término real de las postulaciones.

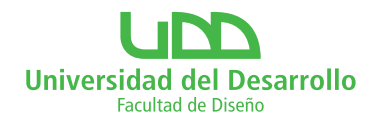

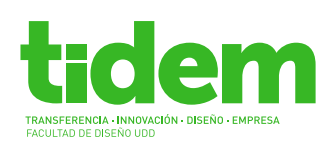

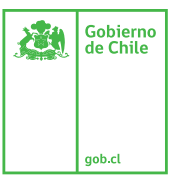

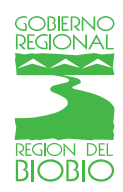

# 1. Login

Debes ingresar a la página **https://disenoudd.charly.io/**. Este es el portal de postulación de distintos proyectos de la Facultad de Diseño UDD.

Antes que todo, **debes crear una cuenta e iniciar sesión para poder realizar la postulación.** Puedes iniciar sesión de varias maneras:

• Si ya has creado una cuenta anteriormente, puedes entrar utilizando tu email y contraseña.

Si no has creado una cuenta antes, puedes hacerlo:

- Con tu cuenta de Google o LinkedIn
- Haciendo click en **'Crear una cuenta nueva'**. Esto te llevará a una página especial de registro.

| Charly.IO                                      | × +                                                                                                    |                     | 0 |
|------------------------------------------------|----------------------------------------------------------------------------------------------------|---------------------|---|
| $\leftarrow \rightarrow$ C $\textcircled{a}$ d | disenoudd.charly.io/auth/sign_in                                                                                                   | ् ☆ इ               |   |
| es   en                                        |                                                                                                    |                     |   |
|                                                |                                                                                                    |                     |   |
|                                                |                                                                                                    |                     |   |
|                                                | Universidad del Desarrollo                                                                                                    |                     |   |
|                                                | Facultud de Unierto                                                                                                    |                     |   |
|                                                | INICIA CON GOOGLE                                                                                                    |                     |   |
|                                                | INICIA CON LINKEDIN                                                                                                    |                     |   |
|                                                | 0                                                                                                    |                     |   |
|                                                | INICIA SESIÓN                                                                                                    |                     |   |
|                                                |                                                                                                    |                     |   |
|                                                |                                                                                                    |                     |   |
|                                                |                                                                                                    |                     |   |
|                                                | Recordar 20hidó                                                                                                    | su contraseña?      |   |
|                                                | INICIA SESIÓN                                                                                                    |                     |   |
|                                                |                                                                                                    |                     |   |
|                                                | Necesitas una cuenta? Crèa un                                                                                                    | a cuenta nueva      |   |
|                                                | Si aún no eres usuario de Charly y haces click en "Inicia" c                                                                       | on algumando        |   |
|                                                | solar, sens regionado acomitado acomitado entremente y continuinas que<br>Términos y Condiciones y la Política de Privacidad de Ch | e acquis io<br>aly. |   |
|                                                | CHARLY                                                                                                    |                     |   |
|                                                | 2016-2021 @ Charly in                                                                                                    |                     |   |
|                                                | Copyright                                                                                                    |                     |   |
|                                                |                                                                                                    |                     |   |
|                                                |                                                                                                    |                     | _ |
|                                                |                                                                                                    |                     | O |
|                                                |                                                                                                    |                     | - |

#### 2. Registro

Si optaste por **iniciar sesión con Google o LinkedIn,** puede que se muestre un mensaje que te solicite confirmación para usar tus datos de dicha red social. Debes presionar 'Continuar 'o 'Cancelar'.

Si decidiste crear una **nueva cuenta** en Charly, la plataforma te llevará a una nueva pestaña donde se te pedirá ingresar email y contraseña, y completar los datos de un formulario de registro.

La plataforma te solicitará ingresar un **Nombre de proyecto.** Este puede ser el nombre de alguna iniciativa concreta que tengas en mente, o bien el nombre de tu empresa. De todas

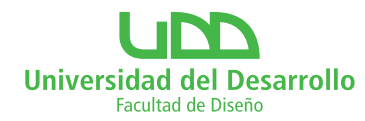

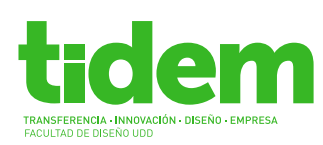

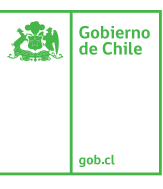

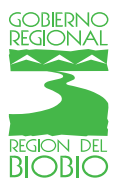

maneras, podrás modificarlo más adelante. Luego presiona el botón Regístrate.

Luego de registrarte, **recibirás un correo** que te solicitará **confirmar tu email** (con el cual te registraste como usuario). Sigue sus instrucciones para confirmar la creación y activación de tu nueva cuenta en Charly.

Si tienes dudas sobre Inicio de Sesión o Registro en Charly, accede al **Chat** de esta página presionando el ícono de la esquina inferior derecha.

| UDD - Concepción - powered : x +        |                                                                     |         | 0 |
|-----------------------------------------|---------------------------------------------------------------------|---------|---|
| ← → C                                   |                                                                     | ० ☆ =1  | - |
| Universidad del Desarrollo              |                                                                     | 🕁 Salir |   |
| Bashboard                               |                                                                     |         |   |
| Crear un nuevo provecto                 |                                                                     |         |   |
| Subir Logo                              |                                                                     |         |   |
| NOMBRE DEL PROYECTO *                   | LINK DE VIDEO QUE EXPLIQUE TU PROYECTO - YOUTUBE O VIMEO (OPCIONAL) |         |   |
| NOMBRE POSTULANTE COMPLETO              |                                                                     |         |   |
| LINK DE PERFIL DE CRUNCHRASE (OPCIONAL) |                                                                     |         |   |
|                                         |                                                                     |         |   |
|                                         |                                                                     |         |   |
| Cancelar                                | Guardar                                                             |         |   |
|                                         |                                                                     |         |   |
|                                         |                                                                     |         |   |
| ,                                       | CHARLY C                                                            |         |   |
|                                         |                                                                     |         |   |
|                                         |                                                                     |         |   |
|                                         |                                                                     |         |   |
|                                         |                                                                     | 6       |   |
|                                         |                                                                     |         |   |
|                                         |                                                                     |         |   |

#### 3. Postulación al Programa TIDEM 2021

Para postular a la convocatoria del Programa TIDEM 2021 necesitas un nombre de proyecto. El portal te solicitará mencionar este nombre al registrarte. Si no tienes un proyecto en mente aún, puedes poner tu RUT o el de tu empresa. Es importante que al postular este sea tu proyecto activo.

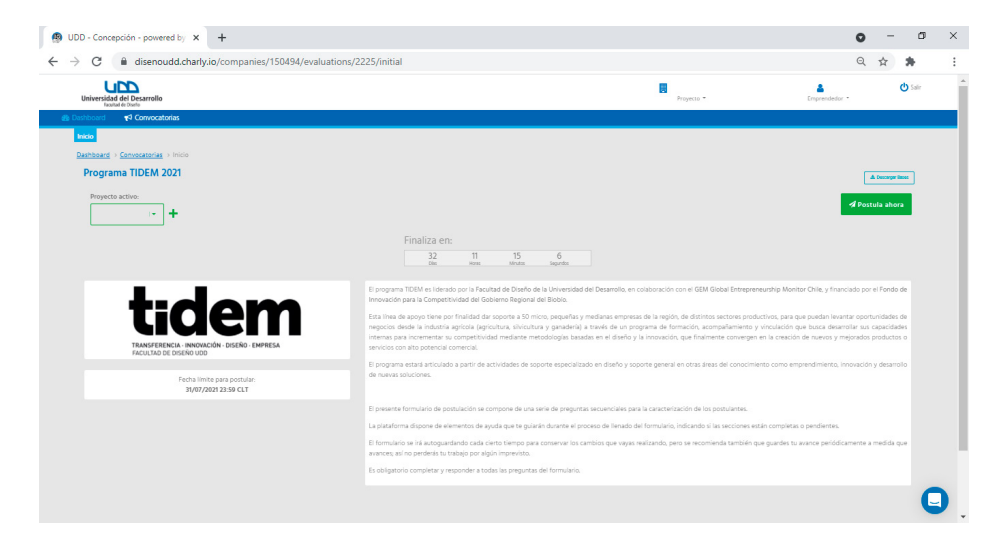

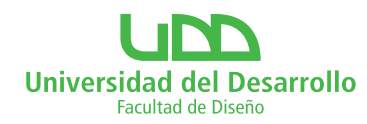

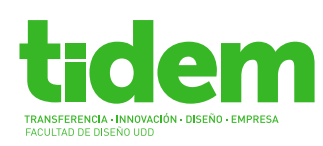

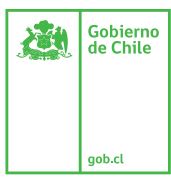

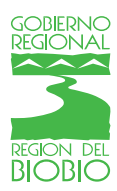

### 4. Convocatoria: inicia la postulación

Al presionar el botón **Postula Ahora** de la convocatoria habrás iniciado la postulación en ella, y se te solicitará indicar un **Nombre de Postulación**. Este Nombre de Postulación debe ser único dentro la convocatoria (ningún otro proyecto podrá tener el mismo nombre en dicha convocatoria). Lo puedes modificar durante la convocatoria (lee el mensaje que te presenta al respecto cuando inicies tu postulación).

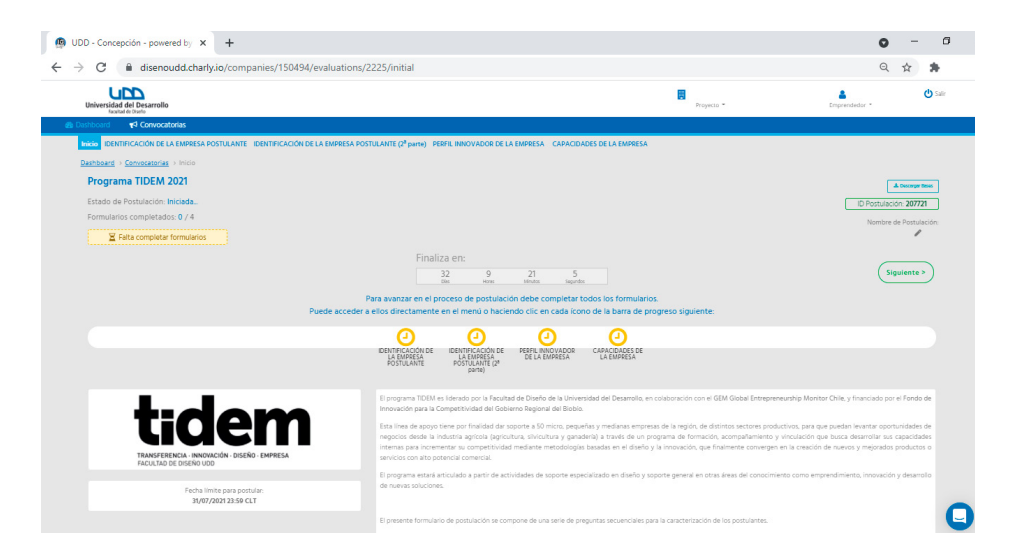

# 5. Convocatoria: rellena los formularios

Al iniciar la postulación tendrás acceso a los **formularios de la convocatoria.** Completa cada uno de ellos (sus campos obligatorios y aquellos no obligatorios que consideres importantes) antes de que finalice el tiempo para enviar postulaciones para que finalmente puedas enviar la postulación de tu proyecto (31 julio a las 23:00 CLT). **Puedes acceder al formulario deseado cuantas veces lo necesites mientras no hayas enviado la postulación** y la convocatoria continúe abierta.

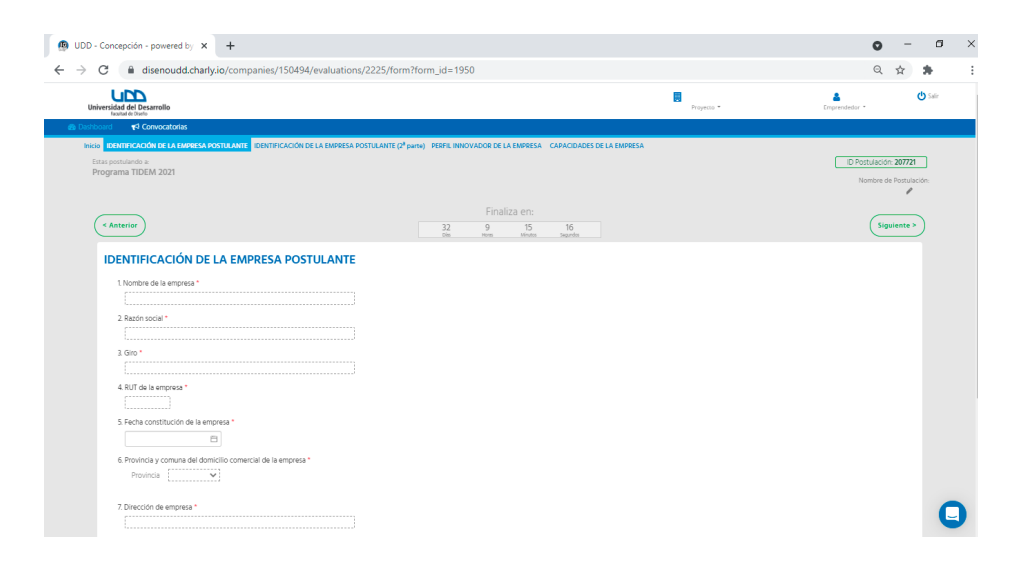

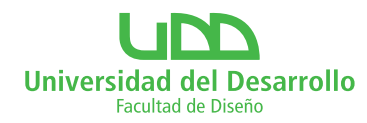

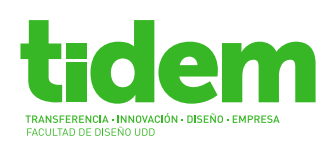

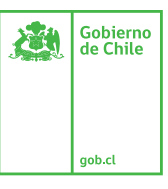

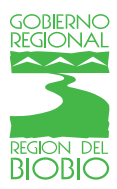

## 6. Envía tu postulación al Programa TIDEM 2021

Ten siempre en cuenta la fecha y hora de cierre de la convocatoria a la cual postulas a la convocatoria **(sábado 31 julio a las 23:00).** Recuerda configurar tu zona horaria a hora chilena en tu Perfil de Charly para evitar confusiones.

Completa los formularios con tiempo para que tengas la oportunidad de revisar el **Resumen.** De ser necesario, vuelve a cualquier formulario a realizar modificaciones y revisar nuevamente.

Cuando estés conforme con la información contenida en el Resumen, presiona el botón **'Enviar Postulación'.** La plataforma te mostrará un mensaje de Confirmación, presiona Aceptar (OK) y habrás enviado exitosamente la postulación de tu proyecto.

#### **INFORMACIONES**

Para presentar consultas debe dirigirse a la Ejecutiva del Programa, Paola Otárola, al correo ejecutivatidem@udd.cl